# **SSH on Windows**

<u>SSH at Rockefeller</u> <u>University</u>

SSH on Windows

## Part I: Create a Private/Public Key Pair with PuTTYgen

- 1. Create a folder on your PC for SSH keys.
- 2. Download the latest Installer from the PuTTY Download Page <http://www.chiark.greenend.org.uk /~sgtatham/putty/download.html>; (you may need to scroll down for the "Windows installer for everything except PuTTYtel" download file). Run the installer and accept the "Unknown Publisher" warning. If you wish, create a QuickLaunch icon (in the Start bar).
- Run PuTTYgen (Start > All Programs > PuTTY > PuTTYgen).
- 4. At the bottom of the window, click **Generate**.
- 5. *Wave the mouse around inside the PuTTYgen window* until the bar reaches the end of the window. It uses mouse motion as a source of randomness.
- 6. In the "Key passphrase" field, type a passphrase to encrypt this key with. It must be a <u>good password</u> (at least 8 characters, not all letters or numbers, etc.); type it again in the "Confirm passphrase" field.
- Set a "Key comment" -- we suggest adding your login name to the default.
- Click the "Save private key" button to save an encrypted file containing your private and public key in PuTTY format. Make sure the filename includes your RU login

OpenSSH (UNIX & Mac OS X)

OS X) <u>SSH Details & Tips</u> makekeys.sh UNIX script

| 🕈 PuTTY Key Generator 💦 💡                                                                                                    |
|----------------------------------------------------------------------------------------------------|
| ile Key Conversions Help                                                                                                    |
| Key                                                                                                    |
| Public key for pasting into OpenSSH authorized_keys file:                                                                                                    |
| ssh-rsa<br>AAAAB3NzaC1yc2EAAAABJQAAAIEArdd2CHvWCh7BaZbSIY162s2Zi30+K0r9p0IVIx<br>QV00PEReb2HFDnhjJqTA1x49PzKaYoz8y0RZvNCLDFL+B15P5K0dNpW3Lf2rqx95o<br>5XuGyPBbubysxFtGIarpz0xIk8kzF0SGZmfQ17qvkiWvJUpUVXR5bp90Y/Q21pvmpD |
| xc= pepper rsa 20060512                                                                                                    |
| Key fingerprint: ssh-rsa 1024 aa:84:f1:5b:79:24:10:2e:13:6e:94:56:d3:a7:e0:71                                                                                                    |
| Key comment: pepper rsa 20060512 7                                                                                                    |
| Key passphrase:                                                                                                    |
| Confirm passphrase:                                                                                                    |
| Actions                                                                                                    |
| Generate a public/private key pair 4 Generate                                                                                                    |
| Load an existing private key file Load                                                                                                    |
| Save the generated key Save public key Save private key                                                                                                    |
| Barametere 8                                                                                                    |
| Tune of key to generate:                                                                                                    |
| C SSH-1 (RSA)                                                                                                    |
| Number of bits in a generated key: 2048                                                                                                    |

name, the date, and the .ppk suffix, *e.g.*,

id\_rsa.pepper.20061108.ppk. Save the file to the folder you created in step 1. *This file must be protected as if it was your password. It should not be made available to others, and should NOT be sent via email.* 

9. Save/Export your Public Key -Select the whole "Public key for pasting into OpenSSH authorized\_keys file:" from the box at the top of PuTTY gen's window and Copy it (using Ctrl-C or the right mouse button). Open Notepad, Paste the key in, and Save the file to the directory you created in step 1. Make sure the filename includes your RU login name, the date, and the .pub suffix, *e.g.*,

id\_rsa.pepper.20061108.pub.

 If you need Rockefeller University IT to install your key on a University-maintained unix machine, email the Public Key file created in the previous step to wizards@rockefeller.edu. Indicate your user name and the machine you need to connect to in your request. Do NOT email the private (ppk) file.

Note that the private key file is effectively your password, so be careful with it!

Most commercial SSH software uses different key formats than OpenSSH. If you need assistance with a server which doesn't use authorized\_keys, please open a UNIX Software ticket with the Help Desk (helpdesk@rockefeller.edu, x8940).

## Part II: Configure pageant

If desired, pageant may be used to cache your passphrase. Pageant is not required, but may make the use of PuTTY more convenient.

Note: pageant is an <u>SSH agent/keychain</u> which adds an icon **b** to the Windows taskbar. It offers two functions. First, pageant can cache keys (like ssh-agent/keychain). Second, right-clicking on the

pageant icon brings up a menu to launch frequently-used PuTTY sessions. To avoid username prompts when using **Saved Sessions**, set the "Auto-login username" under **PuTTY Configuration > Connection**; you may also wish to "Enable X11 forwarding" under **PuTTY Configuration > Connection > SSH > Tunnels**.

- 1. Locate your private key (.ppk file), saved in Part I.
- 2. Right-click the key, and select **Copy**.
- 3. Right-click on Start, and select Open; this opens your "Start Menu" folder.
- 4. Open Programs\Startup (inside "Start Menu").
- 5. Right-click inside Startup, and select "Paste Shortcut".
- 6. Double-click the .ppk shortcut.
- 7. In the Windows cannot open this file: dialog, choose "Select the program from a list" and click OK.
- 8. In the **Open With** dialog, click **Browse** and select pageant.exe (normally C:\Program Files\PuTTY \pageant.exe).
- 9. Double-click the .ppk shortcut to confirm it opens in paegeant, and that your password works to decrypt and cache the encrypted key contained in the file.
- 10. Right-click on pageant in the **Start** bar, select View Keys, and verify your private key is shown in the **Pageant Key List** window.

On login, pageant will prompt for a password to decrypt the private key(s) in your .ppk file(s) into memory. At logout, pageant will exit and forget the keys.

If you use pageant, it is *very important* to always lock your screen when away; Windows can do this automatically with the screen saver (**Start > Control Panel > Display > ScreenSaver**; in Windows XP, the option is "On resume, display Welcome screen").

When using pageant, do not specify a key file in PuTTY or WinSCP -- both automatically try all keys from pageant. Additionally, any "Saved Sessions" from PuTTY are automatically available in pageant's menu.

## Part III: Configure PuTTY

1. Start PuTTY (Start > All Programs > PuTTY > PuTTY).

2.

3.

| 🔀 PuTTY Configura          | ntion |                     |            |                 | ? 🛛    |    |
|----------------------------|-------|---------------------|------------|-----------------|--------|----|
| Category:                  |       |                     |            |                 |        |    |
| 🖃 Session                  | ^     | Da                  | ata to sen | d to the server |        |    |
| ⊡- Terminal<br>Keyboard    |       | Auto-login userna   | me         | pepper          |        |    |
| Bell<br>Features           |       | Terminal details    |            |                 |        |    |
| Window     Appostance      |       | Terminal-type strir | ng         | xterm           |        |    |
| Behaviour                  |       | Terminal speeds     |            | 38400,38400     |        |    |
| - Translation<br>Selection | =     | Environment varia   | bles       |                 |        |    |
| - Colours                  |       | Variable            |            |                 | Add    |    |
| Connection                 |       | Value               |            |                 | Remove |    |
| Proxy                      |       |                     |            |                 |        |    |
| Riogin                     |       |                     |            |                 |        |    |
| SSH                        |       |                     |            |                 |        |    |
| Auth                       |       |                     |            |                 |        |    |
| -X11                       |       |                     |            |                 |        |    |
| Tunnels                    | ~     |                     |            |                 |        |    |
| About                      | Help  |                     |            | Open            | Cancel | On |

**Data**, and on the right enter your account name under "Auto-Login username".

| 🞇 PuTTY Configurat                                                                                                    | tion | 2                                                                                                    |
|----------------------------------------------------------------------------------------------------|------|----------------------------------------------------------------------------------------------------|
| Category:                                                                                                    |      |                                                                                                    |
| Category:<br>Session<br>Logging<br>Terminal<br>Keyboard<br>Bell<br>Features<br>Window<br>Appearance<br>Behaviour<br>Translation<br>Selection<br>Colours<br>Connection<br>Data<br>Proxy<br>Telnet<br>Blogin<br>SSH<br>Kex<br>Auth |      | Options controlling SSH X11 forwarding  ✓ Enable X11 forwarding  X display location  Remote X11 authentication protocol  MIT-Magic-Cookie-1 ○ XDM-Authorization-1 |
| <mark>X11</mark><br>Tunnels                                                                                                    | ~    |                                                                                                    |
| About H                                                                                                    | lelp | Open Cancel                                                                                                    |

*If you will be using X11:* (Hummingbird

Exceed, WRQ Reflections, or X-Win 32), on the left side select **Connection > SSH > X11**, and on the right check "Enable X11 forwarding".

| ■ Logging       ■       Specify your connection by host name or IP address         ■ Terminal       ■ Keyboard       Bell       22         ■ Bell       ■       22         Protocol:       ■       Blogin       SSH         ■ Window       ■ Appearance       ■       Behaviour       Telnet       Blogin       SSH         ■ Connection       ■ Data       ■       ■       ■       ■       ■       ■         ■ Connection       ■ Data       ■       ■       ■       ■       ■       ■       ■       ■       ■       ■       ■       ■       ■       ■       ■       ■       ■       ■       ■       ■       ■       ■       ■       ■       ■       ■       ■       ■       ■       ■       ■       ■       ■       ■       ■       ■       ■       ■       ■       ■       ■       ■       ■       ■       ■       ■       ■       ■       ■       ■       ■       ■       ■       ■       ■       ■       ■       ■       ■       ■       ■       ■       ■       ■       ■       ■       ■       ■       ■       ■       ■ | E. Session                                                                                                    |   | Basic options for your PuT1                                                                                                    | Y session                                              |
|----------------------------------------------------------------------------------------------------|----------------------------------------------------------------------------------------------------|---|----------------------------------------------------------------------------------------------------|--------------------------------------------------------|
| <ul> <li>Selection</li> <li>Colours</li> <li>Data</li> <li>Proxy</li> <li>Telnet</li> <li>Rlogin</li> <li>SSH</li> <li>Kex</li> <li>Close window on exit:</li> </ul>                                                                                                    | Session     Logging     Terminal     Keyboard     Bell     Features     Window     Appearance     Behaviour     Translation             |   | Basic options for your Pull<br>Specify your connection by host nam<br>Host Name (or IP address)<br>Protocol:<br>Raw O Telnet O Rlog<br>Load, save or delete a stored session<br>Saved Sessions | Y session<br>e or IP address<br>Port<br>22<br>in • SSH |
| Telnet Blogin SSH Close window on exit:                                                                                                    | <ul> <li>Benaviour</li> <li>Translation</li> <li>Selection</li> <li>Colours</li> <li>Connection</li> <li>Data</li> <li>Proxy</li> </ul> | Ξ | Saved Sessions<br>Default Settings                                                                                                    | Load<br>Save                                           |
|                                                                                                    | ─ Telnet<br>─ Rlogin<br>⊡ SSH<br>─ Kex                                                                                                  |   | Close window on exit:                                                                                                    |                                                        |

On the left side, select **Session**; on the

right click "Default Settings" (or provide an alternate name). Click the Save button.

At this point, PuTTY is ready to go. Now it's time to install the *public* key on SSH servers you use, and create "Saved Sessions" for convenient access.

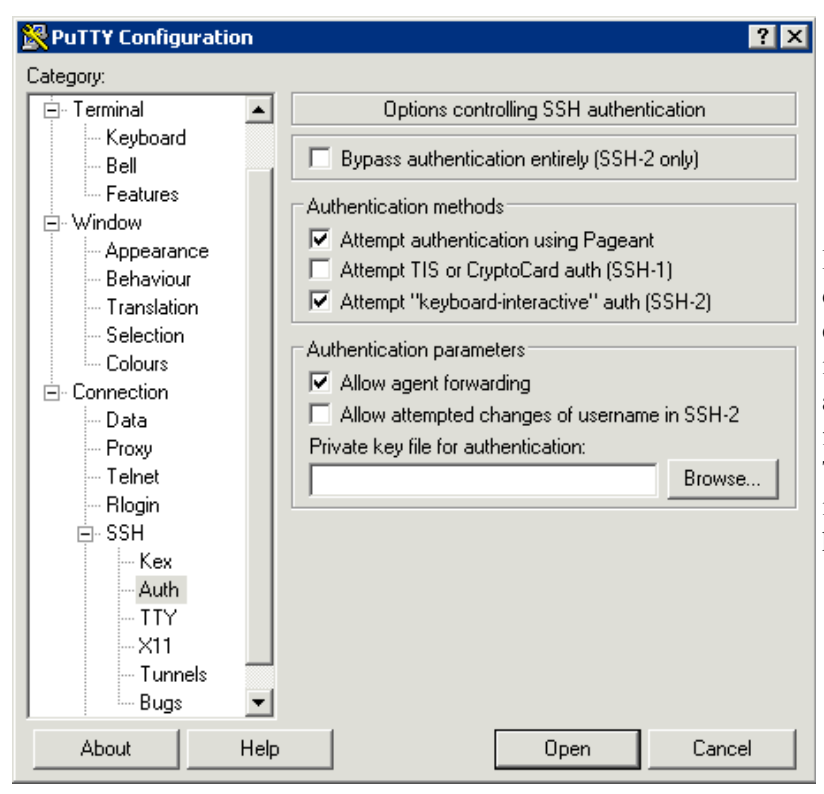

If you access any servers which are not directly accessible, such as cluster nodes, create a Saved Session for the accessible intermediate server (typically the head node), and in that session, check "Allow agent forwarding" under Connection:SSH:Auth. This will allow you to log into the inaccessible nodes using a public key with the head node as your intermediary.

## Part IV: Install Your Public Key

1. Start PuTTY.

Note: Information Technology Staff can install your key on University-maintained servers. To request such installation, email the contents of your Public Key file to <u>helpdesk@rockefeller.edu</u> and wizards@rockefeller.edu. Indicate your user name and the machine you need to connect to in your request. Do NOT email the private (ppk) file.

The following steps are provided for those who would like to install their public keys on self-maintained machines. Follow the steps below for each OpenSSH server you connect to via ssh, sftp, or scp. The OpenSSH page includes <u>a</u> more complete explanation.

| Category:                                           |   |                          |                         |               |            |  |
|-----------------------------------------------------|---|--------------------------|-------------------------|---------------|------------|--|
| 🖃 Session                                           | ^ | Ba                       | asic options for        | your PuTTY s  | ession     |  |
| Logging                                             |   | Specify you              | connection b            | y host name o | IP address |  |
| Keyboard                                            |   | Host Name                | (or IP address)         | ]             | Port       |  |
| Bell                                                |   | Protocol:                |                         |               | 22         |  |
| ■ Window                                            |   | O Raw                    | 🔘 Telnet                | 🔘 Rlogin      | 💿 SSH      |  |
| Appearance<br>Behaviour<br>Translation<br>Selection | - | Load, save<br>Saved Sess | or delete a sto<br>ions | red session   |            |  |
| Colours                                             | = | Default Sel              | tings                   |               | Load       |  |
| Data<br>Proxy                                       |   |                          |                         |               | Save       |  |
| - Telnet<br>- Rlogin                                |   |                          |                         |               | Delete     |  |
| ⊡ - 55H<br>Kex<br>Auth<br>X11                       |   | Close windo<br>O Always  | w on exit:<br>O Never   | 💿 Only on     | clean exit |  |
| - Tunnels                                           | ~ |                          |                         |               |            |  |

"Host Name (or IP address)".

- 3. Type the same name under the "Saved Sessions" box.
- 4. Click **Save** to create a saved session, like a bookmark, for this server. It will pick up the username and X11 settings you made to the default. Saved Sessions are also available directly from pageant (below).
- 5. Click the **Open** button to connect to the server shown.
- 6. PuTTY will prompt for your UNIX password, because the public key isn't installed yet. Enter it to login.
- 7. Type mkdir -p .ssh to be sure you have a ~/.ssh directory.
- 8. Type echo " (one double-quote; do not hit Enter)
- 9. Switch back to your public key (the .pub file) in notepad, select the whole thing (wrapped to several lines), and **Copy** it.
- 10. Return to your PuTTY session and Paste the public key.
- 11. Type " >> .ssh/authorized\_keys (another double-quote) to finish the command line, and hit Enter. The command should look something like:

echo "ssh-rsa AAAA... pepper@rockefeller.edu 20061108" >> .ssh/authorized\_keys

- 12. Right-click on the PuTTY title bar of the logged-in window, and select "Duplicate Session" from the pop-up menu.
- 13. If pageant is working and the key was installed successfully, you should get a new session window without any username or authentication prompting.

You can now right-click on pageant's icon in the Start bar, select "Saved Sessions", and pick a session from the list to

log in.

Repeat Part IV as needed to install your key onto other servers.

## Part V: Install & Configure WinSCP

- 1. Download and run the <u>WinSCP Installation Package</u>. Ignore the advertisements and scroll down to find the Installation Package of the latest version. The filename should resemble winscp516setup.exe, from http://download.winscp.net. You can ignore the "Unknown Publisher" warning, and accept most of the installation defaults, but uncheck PuTTYgen & pageant -- they were already installed with PuTTY.
- 2. Launch WinSCP.
- Optional: in the WinSCP Login window, click Tools... > Import... to load PuTTY's Saved Sessions into WinSCP.
- 4. Once the Saved Sessions are imported, you may want to set "Remember last used directory" in WinSCP's Directories configuration area.
- 5. Log in to confirm WinSCP is getting the keys from pageant successfully -- you should not see a password prompt.

If you are replacing an old key, after you have confirmed the new one works, remove the old public key from ~/.ssh /authorized\_keys.

#### X11 Note

To enable X11 forwarding in PuTTY, activate **Connection > SSH > Tunnels > Enable X11 forwarding**. For xauth to work properly, your X11 application (Exceed, Reflections, or X-Win 32) must be running *before* establishing the ssh connection.

Up